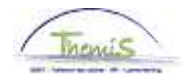

## Processus n°306 : Absence de longue durée pour raisons personelles

### Historique des modifications

| Version | Date       | Auteur        | Remarque         |
|---------|------------|---------------|------------------|
| 1       | 25-09-2009 | Bureau Themis | Version initiale |
| 2       | 17-11-2009 | KCE           | Modifications    |
| 3       | 03-03-2014 | AOS           | Mise à jour      |

## Table des matières

| Absence de longue durée pour raisons personnelles | 2 |
|---------------------------------------------------|---|
| Introduction                                      | 2 |
| Encodage                                          | 2 |
| Remarque                                          | 4 |
| Valider / Approuver                               | 5 |
| Dossier salarial                                  | 5 |
| Impact sur les anciennetés                        | 6 |
| ··· ··· ·                                         |   |

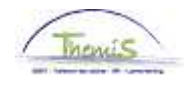

# Absence de longue durée pour raisons personnelles

| Introduction | <ul> <li>Cette absence s'encode de la manière suivante :</li> <li><u>Absence de longue durée pour raisons personnelles</u> pour les membres du personnel statutaires</li> <li><u>Suspension conventionnelle</u> du contrat de travail pour les membres du personnel contractuels</li> <li>Le membre du personnel qui se trouve en absence de longue durée pour raisons personnelles se trouve en non-activité.</li> </ul> |
|--------------|----------------------------------------------------------------------------------------------------|
| Encodage     | Favoris       Menu principal > Données d'emploi > Données d'emploi         Menu Rechercher:                                                                                                    |
|              | Ce sujet continue page suivante                                                                                                    |

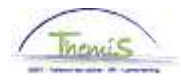

# Absence de longue durée pour raisons personnelles, Suite

| Encodage<br>(suite) | Favoris Menu principal > Absences et congés > Créer/mettre à jour absence |                               |                          |                     |                               |            |  |  |
|---------------------|---------------------------------------------------------------------------|-------------------------------|--------------------------|---------------------|-------------------------------|------------|--|--|
|                     | Créer/met                                                                 | tre à jour a                  | bsence                   |                     |                               |            |  |  |
|                     | Entrez vos do                                                             | onnées et cliqu               | iez sur Rechercher. I    | Laissez les champs  | vides pour voir toutes le     | s valeurs. |  |  |
|                     | Death was                                                                 |                               | 4                        |                     |                               |            |  |  |
|                     | Rech. une                                                                 | valeur existar                | ite                      |                     |                               |            |  |  |
|                     | 🔻 Critères r                                                              | echerche                      |                          |                     |                               |            |  |  |
|                     | (Matricule sa                                                             | alarié:)                      | commence par 🗸           |                     |                               |            |  |  |
|                     | N° dossier e                                                              | emploi:                       | = 🗸                      |                     |                               |            |  |  |
|                     | Prénom:                                                                   |                               | commence par 🗸           |                     |                               |            |  |  |
|                     | Nom:                                                                      |                               | commence par 🔽           |                     |                               |            |  |  |
|                     | N° registre (                                                             | d'Etat:                       | commence par 💌           |                     |                               |            |  |  |
|                     | Nouveau N°                                                                | identification:               | commence par 🗸           |                     |                               |            |  |  |
|                     | Ancien N° id                                                              | lentification:                | commence par 🚩           |                     |                               |            |  |  |
|                     | 🗌 Maj./min.                                                               |                               |                          |                     |                               |            |  |  |
|                     |                                                                           |                               |                          |                     |                               |            |  |  |
|                     |                                                                           |                               |                          |                     |                               |            |  |  |
|                     | Rechercher                                                                | Effacer                       | <u>Recherche de base</u> | Enregistrer critè   | eres rech.                    |            |  |  |
|                     |                                                                           |                               |                          |                     |                               |            |  |  |
|                     | Etano                                                                     |                               |                          | Action              |                               |            |  |  |
|                     |                                                                           | Recherch                      | er le dossier er         | n introduisant l'II | D du dossier dans             | le         |  |  |
|                     |                                                                           | champ 'M                      | latricule salarié        | ,                   |                               |            |  |  |
|                     | 2                                                                         |                               | Rechercher               |                     |                               |            |  |  |
|                     |                                                                           | Cilquei st                    |                          |                     |                               |            |  |  |
|                     | Favoris Menu pri                                                          | ncipal > Absences             | et congés > Créer/mettre | à jour absence      |                               |            |  |  |
|                     |                                                                           |                               |                          |                     |                               |            |  |  |
|                     | Données absen                                                             | <b>ce</b> <u>C</u> ommentaire | es Compteurs             |                     |                               |            |  |  |
|                     |                                                                           |                               | EMP                      | Matricule:          | N° dossier emploi:            | 0          |  |  |
|                     | Données d'abse                                                            | ence                          |                          | Rech                | Afficher tt Premier 🚺 1 our 1 | Dernier    |  |  |
|                     | (Data haura a                                                             | (áburt)                       |                          | <u>Neur</u>         |                               | + -        |  |  |

| Données d'absence                                        | <u>Rech.</u>   Afficher tt     | Premier 🚺 1 sur 1 🔟 Dernier |
|----------------------------------------------------------|--------------------------------|-----------------------------|
| Date/heure début:     Date/heure fin:                    |                                | <b>+ -</b>                  |
| <sup>1</sup> Type absence:<br><sup>1</sup> Code absence: | Zones réglementaires: Belgique |                             |
| Enreg. Retour à la recherche                             |                                |                             |

Ce sujet continue page suivante

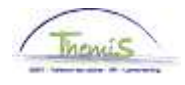

## Absence de longue durée pour raisons personnelles,

Suite

| Encodage |       |                                                                                                  |                                           |  |  |  |  |  |  |
|----------|-------|--------------------------------------------------------------------------------------------------|-------------------------------------------|--|--|--|--|--|--|
| (suite)  | Etape |                                                                                                  | Action                                    |  |  |  |  |  |  |
|          | 1     | Si nécessaire,                                                                                   | cliquer sur া afin de pouvoir encoder une |  |  |  |  |  |  |
|          | •     | nouvelle abse                                                                                    | nce.                                      |  |  |  |  |  |  |
|          | 2     | Compléter les dates de début et fin de l'absence.                                                |                                           |  |  |  |  |  |  |
|          |       | la date de fin n'est nas connue, encoder une date de fin                                         |                                           |  |  |  |  |  |  |
|          |       | inférieure à 50 ans.                                                                             |                                           |  |  |  |  |  |  |
|          | 3     | 'Type absence' : compléter le champ en cliquant sur 🤍 et en sélectionnant 'ALP' dans la picklist |                                           |  |  |  |  |  |  |
|          |       | Résultats recherche                                                                              |                                           |  |  |  |  |  |  |
|          |       | Afficher 100 P                                                                                   | Premier 🔄 1-23 sur 23 🗾 Dernier           |  |  |  |  |  |  |
|          |       | Type absence                                                                                     | Description                               |  |  |  |  |  |  |
|          |       | <u>ALB</u>                                                                                       | Intérêt général                           |  |  |  |  |  |  |
|          |       | ( <u>ALP</u>                                                                                     | Abs.longue durée personnelle              |  |  |  |  |  |  |
|          |       | BEV                                                                                              | Congé maternité                           |  |  |  |  |  |  |
|          |       | <u>DWZ</u>                                                                                       | Disponibilité maladie                     |  |  |  |  |  |  |
|          |       | <u>HVU</u>                                                                                       | Départ anticipé mi-temps                  |  |  |  |  |  |  |
|          |       | <u>LBO</u>                                                                                       | Interruption de carrière                  |  |  |  |  |  |  |
|          |       | <u>oms</u>                                                                                       | Congé de circonstance                     |  |  |  |  |  |  |
|          |       | <u>ONW</u>                                                                                       | Absence illégale                          |  |  |  |  |  |  |
|          |       | <u>oud</u>                                                                                       | Congé parental                            |  |  |  |  |  |  |
|          |       | <u>PRV</u>                                                                                       | <u>Accident privé par un tiers</u>        |  |  |  |  |  |  |
|          |       | <u>SCH</u>                                                                                       | Suspension conventionnelle                |  |  |  |  |  |  |
|          |       | <u>STA</u>                                                                                       | Grève                                     |  |  |  |  |  |  |
|          |       | TUS                                                                                              | Congé disciplinaire                       |  |  |  |  |  |  |
|          |       | UIT                                                                                              | Congé exceptionnel                        |  |  |  |  |  |  |
|          |       | VAP                                                                                              | Désaffectation                            |  |  |  |  |  |  |
|          |       | Le champ 'Co                                                                                     | de absence' est complété automatiquement. |  |  |  |  |  |  |
|          | 4     | Cliquer sur 📕                                                                                    | Enreg.                                    |  |  |  |  |  |  |

#### Remarque

Cette absence a une incidence sur la date anniversaire de l'Allocation Bruxelles-Capitale. Si le membre du personnel en bénéficie il faut donc l'adapter.

-> Voir instruction de travail

Ce sujet continue page suivante

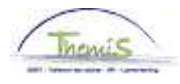

## Absence de longue durée pour raisons personnelles,

Suite

Valider / Approuver Voir instruction de travail 801 « Valider - Approuver ».

**Dossier salarial** 

| latricule  | salarié:      |                      |              |          |           | N° dossie  | r emploi:        |               |                      |                     |               |                 |
|------------|---------------|----------------------|--------------|----------|-----------|------------|------------------|---------------|----------------------|---------------------|---------------|-----------------|
| rénom:     |               |                      |              |          |           | Nom:       |                  |               |                      |                     |               |                 |
| ntité:     |               | 0509                 | Federale Pol | itie     |           |            |                  |               |                      |                     |               |                 |
| lois de pi | estation      | Octobre, 2           | 2013         |          |           |            |                  |               | Contenti             | eux: Non            |               |                 |
| iche sign  | alétique      | <u>Codes salaria</u> | ux fixes C   | odes sai | lariaux v | ariables   | Détail du calcul | de sauvegarde | content              |                     |               |                 |
| iste des   | calculs o     | le salaires          |              |          |           |            |                  |               |                      |                     | Rech.         | Prem            |
| N° finitio | n:            | 1018060              | Date finiti  | on:      | 18/10     | /2013      | Code finition:   | Salaire fixe  | Type finiti          | on: Cal             | cul initial   | Profil          |
| Date fin   | pér de:       | 31/10/2013           | Date débu    | rt frac: | 01/10     | /2013      | Date fin fracti  | : 31/10/2013  | Code Nat             | ure: Défi           | nitif         |                 |
| ▼ Résu     | itats du c    | alcul                |              | 340      |           | 10         | 10.5             |               | Person               | naliser   Rech.   🎑 | Premier       | 1-13            |
| Code       | Descri        | <u>ption</u>         |              | Montar   | <u>it</u> | Montant pr | éc. Diff.        | Nbre jours    | <u>Nbre d'unités</u> | Mont./unité         | % de paiement | Dét.            |
| 1000       | Base          | annuelle             |              | 1        | 7035,53   |            |                  |               |                      |                     |               | <u>Dét</u>      |
| 2001       | Fractt        | os traitement 0      |              |          |           |            |                  |               |                      |                     |               | Dét             |
| 2021       | Fractt        | os D0 0              |              |          |           |            |                  |               |                      |                     |               | Dét             |
| 2031       | Fractt        | os D100 0            |              |          |           |            |                  |               |                      |                     |               | Dét             |
| 2041       | Fractt        | os Pec Vac O         |              |          |           |            |                  |               |                      |                     |               | <u>Dét</u>      |
| 2051       | Fractt        | os AFA 0             |              |          |           |            |                  |               |                      |                     |               | <u>Dét</u>      |
| 2091       | Fractt        | os compet 0          |              |          |           |            |                  |               |                      |                     |               | Dét.            |
| 3525       | Congé<br>pers | non-payé long        | dur conv     |          |           |            |                  | 23,00         | 174,80               |                     |               | <u>Dét</u>      |
| 4000       | Traiter       | nent                 |              |          |           |            |                  |               |                      | 17035,53            |               | Dét.            |
| 4034       | A - Foy       | er                   |              |          |           |            |                  |               |                      |                     |               | Dét.            |
| 4224       | A - Bxl       | Cap 2009             |              |          |           |            |                  |               |                      | 1204,77             | 2             | ,00 <u>Dét.</u> |
| 6004       | A-Co          | mpétences - coi      | de info      |          |           |            |                  |               |                      |                     |               | Dét.            |
| 7002       | A - Bxl-      | Capitale info        |              |          |           |            |                  |               |                      |                     |               | Dét             |

Ce sujet continue page suivante

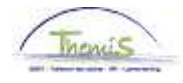

## Absence de longue durée pour raisons personnelles,

Suite

Impact sur les anciennetés Un membre du personnel se trouve en absence de longue durée durant le mois d'octobre 2013.

| Etape | Action                                                          |
|-------|-----------------------------------------------------------------|
| 1     | L'adaptation automatique des anciennetés est visible dans le    |
|       | menu 'Anciennetés et base annuelle', en sélectionnant 'Etat au' |
|       | 01/10/2013 et ensuite 'Etat au' 01/11/2013                      |

Favoris Menu principal > (Anciennetés et base annuelle > Anciennetés et base annuelle)

#### Anciennetés et base annuelle

| Etat au: 01/10/2013     | Matricule: | I     | N° dossi<br>Date de d | er: 1<br>Calcul: |
|-------------------------|------------|-------|-----------------------|------------------|
| Anciennetés             |            |       |                       | 🖪 👬              |
| Type ancienneté         | Date début | Année | <u>Mois</u>           | Valeur restante  |
| Ancienneté pécuniaire   | 01/10/2001 | 12    | 1                     | 0                |
| Anc. pécuniaire fictive | 01/09/2002 | 11    | 2                     | 0                |
| Ancienneté de service   | 01/11/2008 | 5     | 0                     | 0                |
| Ancienneté d'échelle    | 01/12/2008 | 4     | 11                    | 15               |

| Traitement annuel maximum 100%  |                           |                        |                    |                    |                         |                                 |               |  |  |
|---------------------------------|---------------------------|------------------------|--------------------|--------------------|-------------------------|---------------------------------|---------------|--|--|
| Type base annuelle              | <u>Type</u><br>sauvegarde | <u>Description</u>     | <u>Echelle Trt</u> | <u>AP</u><br>utile | <u>Base</u><br>annuelle | <u>Alloc.</u><br>complémentaire | Montant total |  |  |
| Base annuelle normale           |                           |                        | CC1                | 11                 | 17035,53                | 0,00                            | 17035,53      |  |  |
| Sauvegarde nouveau<br>statut 1  | 15                        | Contractuel-Statutaire | CC1                | 11                 | 17035,53                | 0,00                            | 17035,53      |  |  |
| Base ann. max<br>nouveau statut |                           |                        | CC1                | 11                 | 17035,53                | 0,00                            | 17035,53      |  |  |
| Base annuelle<br>maximum        |                           |                        | CC1                | 11                 | 17035,53                | 0,00                            | 17035,53      |  |  |

Favoris Menu principal > Anciennetés et base annuelle > Anciennetés et base annuelle

#### Anciennetés et base annuelle

| Etat au: 01/11/2013     | Matricule: | 1     | N° dossi<br>Date de j | er: 1<br>calcul: |
|-------------------------|------------|-------|-----------------------|------------------|
| Anciennetés             |            |       |                       | <u>a</u>         |
| Type ancienneté         | Date début | Année | <u>Mois</u>           | Valeur restante  |
| Ancienneté pécuniaire   | 01/10/2001 | 12    | 1                     | 0                |
| Anc. pécuniaire fictive | 01/09/2002 | 11    | 2                     | 0                |
| Ancienneté de service   | 01/11/2008 | 5     | 0                     | 0                |
| Ancienneté d'échelle    | 01/12/2008 | 4     | 11                    | 15               |

| Traitement annuel maximum 100%  |                           |                        |                    |                    |                         |                                 |               |  |  |
|---------------------------------|---------------------------|------------------------|--------------------|--------------------|-------------------------|---------------------------------|---------------|--|--|
| Type base annuelle              | <u>Type</u><br>sauvegarde | <u>Description</u>     | <u>Echelle Trt</u> | <u>AP</u><br>utile | <u>Base</u><br>annuelle | <u>Alloc.</u><br>complémentaire | Montant total |  |  |
| Base annuelle normale           |                           |                        | CC1                | 11                 | 17035,53                | 0,00                            | 17035,53      |  |  |
| Sauvegarde nouveau<br>statut 1  | 15                        | Contractuel-Statutaire | CC1                | 11                 | 17035,53                | 0,00                            | 17035,53      |  |  |
| Base ann. max<br>nouveau statut |                           |                        | CC1                | 11                 | 17035,53                | 0,00                            | 17035,53      |  |  |
| Base annuelle<br>maximum        |                           |                        | CC1                | 11                 | 17035,53                | 0,00                            | 17035,53      |  |  |